## Ta opp en ønsket del av en video

Velg ønsket del av en video og lagre den som en ny videofil.

- Den originale videoen forblir på eksisterende sted.
- 1 Velg avspillingsmodus.

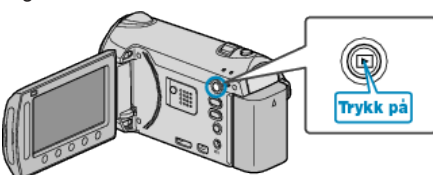

**2** Velg videomodus.

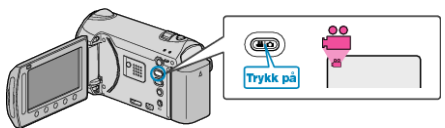

3 Trykk på 📾 for å vise menyen.

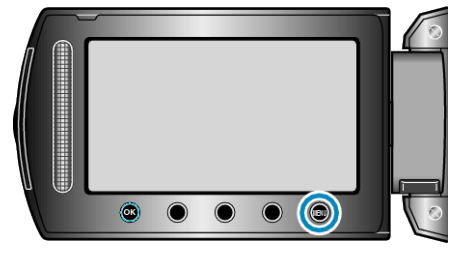

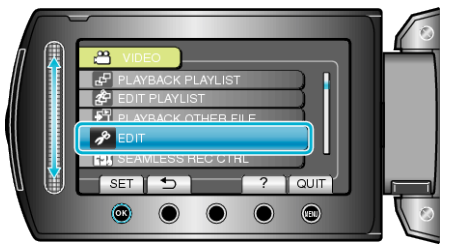

5 Velg "TRIMMING" og trykk på 👀.

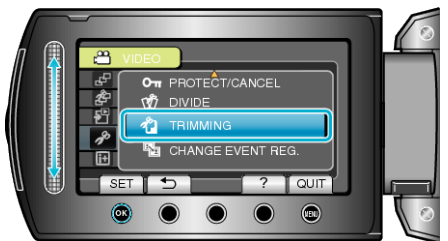

6 Velg ønsket video og trykk på 🛞.

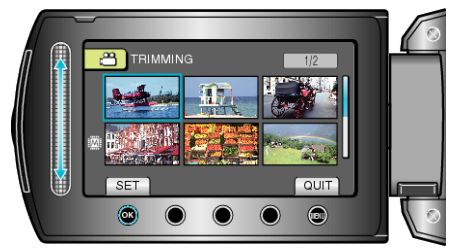

• Avspilling av valgt video starter.

7 Trykk på 
for å pause avspillingen midlertidig, trykk deretter på "SET" for å sette startpunktet.

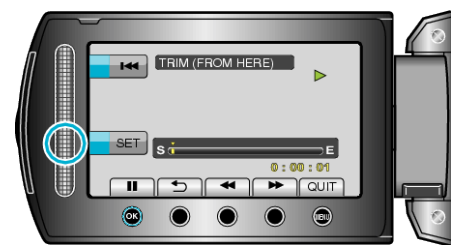

- Trykk på 🐵 for å gjenoppta avspillingen.
- 8 Trykk på for å pause avspillingen midlertidig, trykk deretter på "SET" for å sette punktet hvor kopieringen skal stoppes.

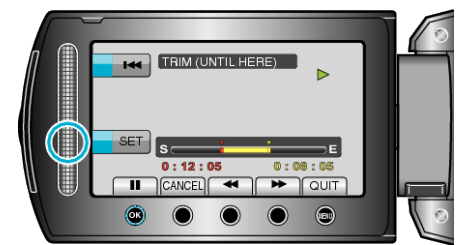

- For å stille om startpunktet, trykker du på CANCEL.
- 9 Velg "CAPTURE TRIMMED FILE" og trykk på ⊛.

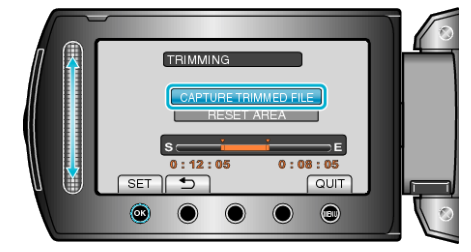

## 10 Velg "YES" og trykk på 🛞

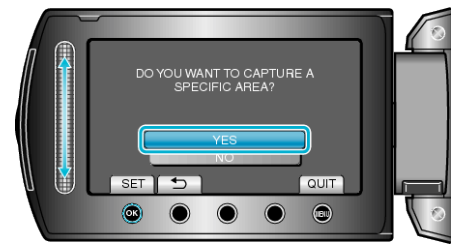

- Etter kopiering trykker du på ®.
- Når kopieringen er ferdig, blir den kopierte filen lagt til på indeksskjermen.
- For å gå ut av skjermen, trykker du på 🗐.
- NB!:-----
- Delingspunktet kan avvike noe fra den valgte scenen.